#whdentalwerk (f) (in) (b) video.wh.com

Jetzt bei Ihrem Fachhändler oder auf wh.com

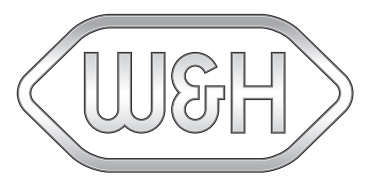

# eLog **Quick Start Manual**

### Setup eLog

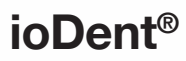

Melden Sie sich bei Ihrem ioDent® Account an

| Diffnen Sie die Seite "Aufbereitung |
|-------------------------------------|
|-------------------------------------|

|                                            |                                                                            | Reprocessing                         |                       |                           |                                                                                                   |                                                                     |
|--------------------------------------------|----------------------------------------------------------------------------|--------------------------------------|-----------------------|---------------------------|---------------------------------------------------------------------------------------------------|---------------------------------------------------------------------|
| E O Reprocession<br>Cycles Makey<br>6.09 2 | ng<br>Itom / Rencessing / et.e                                             |                                      |                       |                           | 3                                                                                                 | = <b>8</b>                                                          |
|                                            | stag                                                                       | ice                                  | * Selec               | D                         |                                                                                                   |                                                                     |
|                                            | Dute<br>01.00.2014                                                         | Device Name                          | Sanial Number         | Cycles included into eLog |                                                                                                   |                                                                     |
| rster Zuga<br>Klicken                      | ang – wichtige s<br>Sie auf das Sym                                        | Schritte:<br>nbol Einstel            | llungen               | 4 Setting<br>5 Status     | S Cycles included late strag                                                                      |                                                                     |
| Wähler<br>> Entse<br>werc<br>> W           | n Sie Ihre bevorzu<br>cheiden Sie, weld<br>den sollen<br>Vählen Sie den Ze | ugten Einst<br>che Zyklen<br>eitraum | ellungen<br>in eLog a | angezeigt                 | Status eLog<br>Activute/Deactivate eLog                                                           |                                                                     |
| > K                                        | licken Sie auf "Sp<br>ren Sie eLog mit                                     | peichern"<br>der Umsch               | alt-Taste             | :                         | If you deactivate the eLog, all existing in<br>can access them at any time, but no ner<br>future. | sports will be estained and you<br>a reports will be generated in t |
| • K                                        | licken Sie auf de                                                          | n grauen E                           | Balken, ur            | n die                     |                                                                                                   | Calcel                                                              |

Klicken Sie auf "Speichern"

| 02                             |
|--------------------------------|
| 400                            |
|                                |
| ~                              |
| 84<br>manufacture and resident |
|                                |
| ↓                              |
|                                |

W&H Steri App

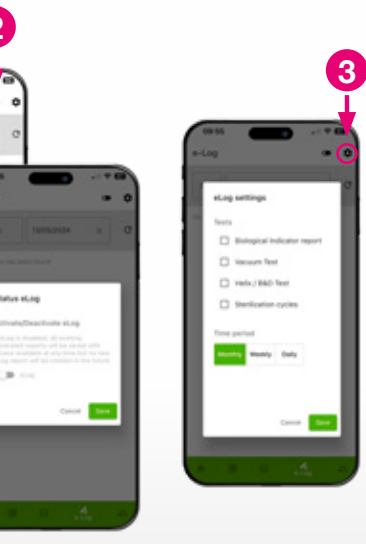

Öffnen Sie die W&H Steri App

Drücken Sie auf das vierte Symbol in der unteren Leiste Erster Zugang – wichtige Schritte

2 Aktivieren Sie eLog mit der Umschalt-Taste:

- > Klicken Sie auf den grauen Balken, um die Farbe auf grün zu ändern
- Klicken Sie auf "Speichern"
- 3 Drücken Sie auf das Symbol Einstellungen und wählen Sie Ihre bevorzugten Einstellungen:

2

- > Entscheiden Sie, welche Zyklen in eLog angezeigt werden sollen
- > Wählen Sie den Zeitraum
- > Klicken Sie auf "Speichern"

### Machen Sie sich mit eLog vertraut

## Wie Sie Tests rückverfolgen können

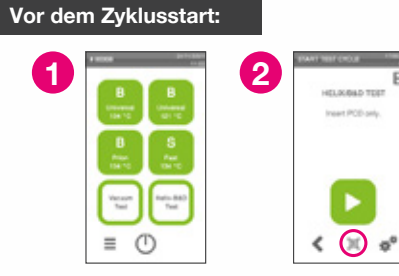

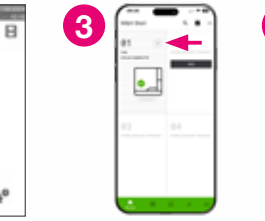

4

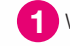

Wählen Sie einen Zyklus im Hauptmenü des Sterilisators

Wenn Sie auf dem Startbildschirm des Zyklus sind, nehmen Sie Ihren W&H-Test und scannen Sie den QR-Code mit den folgenden Optionen

#### Option 1: Verlinken Sie mit der W&H Steri App den W&H-Test mit dem Zyklus

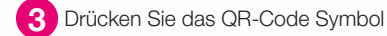

A Scannen Sie den QR-Code des W&H-Tests mit der Kamera

Option 2: Verlinken Sie mit dem Barcode-Scanner den W&H-Test mit dem Zyklus

5 Scannen Sie den QR-Code auf dem W&H-Test mit dem an Ihrem Sterilisator angeschlossenen Barcode-Scanner

#### Nach dem Zyklusende:

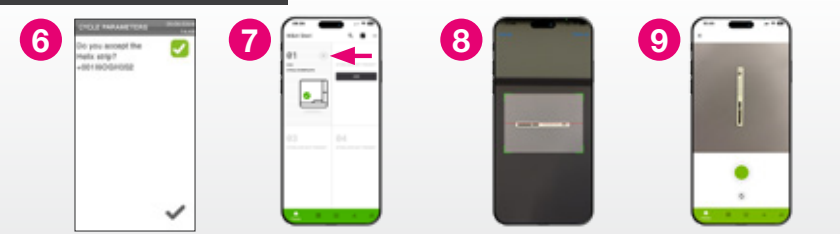

6 Prüfen Sie das Testergebnis visuell und bestätigen Sie am Sterilisator, dass der Test gemäß der Gebrauchsanweisung bestanden wurde

Verlinken Sie das Foto des W&H-Tests mit dem Zyklus, indem Sie die W&H Steri App benutzen:

7 Drücken Sie das QR-Code Symbol

8 Scannen Sie den QR-Code des W&H Tests mit der Kamera

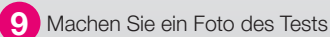

So wird eLog angezeigt

Je nach Ihren Einstellungen finden Sie Ihre eLog-Berichte täglich, wöchentlich oder monatlich angeordnet

#### Mit ioDent:

2

- Zugang zu eLog mittels ioDent
  - Laden Sie den eLog Bericht herunter, indem Sie auf das Download Symbol drücken
- 3 Sie erhalten das eLog Protokoll als PDF-Datei

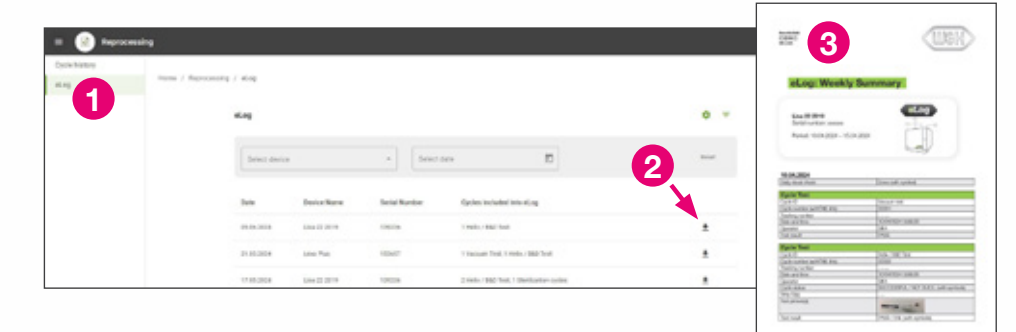

#### Mit der W&H Steri App:

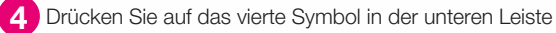

5

Drücken Sie auf den eLog Bericht, um ihn herunterzuladen

6 Ihr mobiles Gerät bietet Ihnen die Möglichkeit, den eLog-Bericht zu versenden, zu teilen oder lokal zu speichern

| W&H Steri                  | • • • • •                              |
|----------------------------|----------------------------------------|
| 01 III<br>The Instances    | 02.<br>1999-1999 - 1999-1999<br>- 1999 |
| 83<br>1700,000 407 Million | €4<br>                                 |

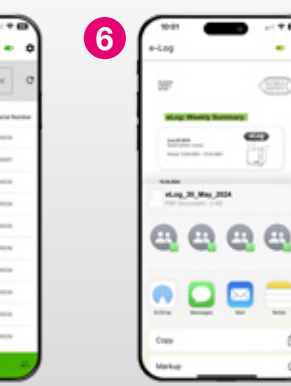

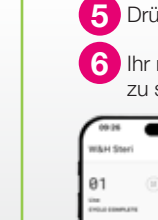

5